### Pirkimų planavimas, 2020

#### 1 žingsnis

# Kaip įtraukti naują eilutę į pirkimų planą?

Norint sistemoje pateikti naują pirkimo poreikį, reikia parinkti **2020 metus** ir "Poreikiai" skiltyje spausti žalią pliusą, esantį lango dešinėje.

| EcoCost v_3_07_04 - Lietuvos s | veikatos mokslų universite         | tas                 |          |           |          |              |            |                                   |               |                           |      | - 0                     | ×   |
|--------------------------------|------------------------------------|---------------------|----------|-----------|----------|--------------|------------|-----------------------------------|---------------|---------------------------|------|-------------------------|-----|
| < EcoCost                      | Biudžetas 🛛                        | lanas Vykdymas      | Žurnalas | Katalogas | Archyvas | Ataskaitos   | Statistika | Sutartys                          | Registras     |                           |      | 🛦 🌣                     |     |
| Mano užduotys                  | 5                                  |                     |          |           |          |              |            |                                   |               |                           |      | 202                     | 20  |
| Pradžia                        |                                    |                     |          |           |          | Mano p       | oreikiai   |                                   |               |                           |      |                         |     |
|                                | Įveskite pirkimo pa<br>Pavadinimas | vadinimą<br>numeris | ٩        |           |          |              |            | Visi                              | Visi          | Visi centralizavimo tipai | +    | ± ۱                     |     |
| Poreikiai                      | 0 Nr.                              | Pirkimo pavadinimas |          |           |          | Pirkimo būda | 15         | Vertis pateik<br>Planuojama vertė | Faktiné verté | Likutis                   |      | Pastabo                 | 15  |
| Inicijuoti pirkimai            |                                    |                     |          |           |          |              |            |                                   |               |                           |      |                         |     |
| Vykdomi pirkimai               |                                    |                     |          |           |          |              |            |                                   |               |                           |      |                         |     |
| Derinimai                      |                                    |                     |          |           |          |              |            |                                   |               |                           |      |                         |     |
| Sutartys                       |                                    |                     |          |           |          |              |            |                                   |               |                           |      |                         |     |
| Užsakymai                      |                                    |                     |          |           |          |              |            |                                   |               |                           |      |                         |     |
|                                |                                    |                     |          |           |          |              |            |                                   |               |                           |      |                         |     |
|                                |                                    |                     |          |           |          |              |            |                                   |               |                           |      |                         |     |
|                                |                                    |                     |          |           |          |              |            |                                   |               |                           |      |                         |     |
|                                | palai 1-0 il 0                     |                     |          |           |          |              |            |                                   |               |                           |      |                         |     |
| Type here to se                | earch                              | o III 🧯             | ) 🤷 🖬 (  | ê 📧 C     | •        |              |            |                                   |               |                           | 、行きて | п 16:01<br>17 2019-11-2 | : 😼 |

Užpildykite kortelę ir paspauskite "Sukurti poreikį":

| Poreikio įvedimas | - • ×                             | X Poreikio įvedimas —                                                         | $\times$ |
|-------------------|-----------------------------------|-------------------------------------------------------------------------------|----------|
| Naujas poreikis   |                                   | ^ Naujas poreikis                                                             | Î        |
| Pavadinimas       | kvalifikacijos tobulinimas        | Mrandris Sattris                                                              |          |
| Kiekis            |                                   | 18 prikimų piano elutes bus<br>inicijugamas ne vienas pincimas                |          |
| Matavimo vienetai |                                   | Picking pratice data Nadas pretikis                                           | 3        |
| Pirkimo būdas     | Rinktis                           | suutuma näjää pierinis. svaiminacipee seemui mosymaa<br>Pierin onunelis: 5411 |          |
| Verté be PVM      | 1 000,00 €                        | Prist,                                                                        |          |
| PVM               | 0,21                              | Rik.                                                                          |          |
| Verté su PVM      | 1 210,00 €                        | O Sposifinie gruppevimas<br>Gruppevimo tipas ⊕ Stendentinis gruppevimes       |          |
| Iniciatorius      | Svetlana Kauzonienė Rinktis       | Prevaduogentes instanter us                                                   |          |
| ¢                 | Išvalyti duomenys Sukurti poreikį | Išvalyti duomenys Sukurti poreikį                                             |          |

#### PIRKIMO INFORMACIJA

Patikrinkite ar užpildyti visi privalomi, raudonai pažymėti laukai (pirkimo būdo galite nenurodyti, parinks VPT):

| s: Rengiamas     | Plano nr.: 1598                                                                                                    | 121<br>                                                                                                    | PDF |
|------------------|----------------------------------------------------------------------------------------------------|----------------------------------------------------------------------------------------------------|-----|
| ino informacilia | Pirkimo informacija                                                                                                    | Klausimai pirkimų ataskaitoms                                                                                                    |     |
| into informacija | 1. Bendra informacija                                                                                                    | ATN 1 - ataskaita po pirkimo                                                                                                    |     |
| mo objektas      | Pirkimo plano metai: 2019 Pidymo data: 2019-11-18<br>Pirkimo iniciatorius: Vieštiu pirkimu terruba                                                                                                    | Ar pirkimu bus taikomi aplinkosauginiai reikalavimai?  Ar pirkimas susies su prinktu ir/arba programa. fiposociarna Furpoos Saturoos (Afomis?                                                            |     |
|                  | Svetlana Kauzonienė Tel.: El. paštas: Svetlana.Kauzoniene@Ismu                                                                                                    | nLt Ar pinkimas bus inovatyvus?                                                                                                    |     |
| entarai          | Pirkimo vykdytojas: Rinktia Taikomas gynybo                                                                                                    | Ar prixmu (preke) bus takomi energijos vartojimo efektyvumo rekalavimai?<br>s jat.: Ar pirkimui bus takomi energijos vartojimo efektyvumo ir aplinkos apsaugos reikalavimai kelių transporto priemonėms? |     |
|                  | Pirkimo būdas:                                                                                                    | Inklis Ikėlimai į CVPP.LT                                                                                                    |     |
| mentai           | Anicana Synty     Frivino Bolder     Cantralizatia     Cantralizatia     Cantra | Ar pinimes dos adlekarnes por CPUP<br>Asasimuma subcultalua utgalidomas priklausomai nuo parnikto pirkimo būdo<br>Ar pirkimas bus atlekarnes CVP IS priemonėmis?                                         | i.  |
|                  | BVPŽ kodas: Rinktis                                                                                                    | Ar pirkimas bus atliekamas pagal VP[ 10 str. (tiesioginiai sandoriai)?<br>Skelbimai                                                                                                    | N   |
| iyu pirkinai     | Papildomi BVPŽ kodai: Rinktis                                                                                                    | Ar pirkimas bus atliekamas pagal VP[ 24 str. (R)?                                                                                                    | N   |
| no grafikas      | Pirkimo grupė: Grup                                                                                                    | Ar pirkimas bus atliekamas pagal VP[ 23 str. 1 d.1-4 punktai (rezervuoti pirkimai)?<br>Ar pirkimas bus atliekamas pagal VP[ 23 str. 1 d. 5 punkta (užimtumo remirno politika)?                           |     |
|                  | Perkamas kiekis: Matavimo vienetai:<br>Vertė be PVM: 1 000,00 PVM %: 21% Vertė su PVM: 1 210,00                                                                                                    | ATN 3 - metinė ataskaita (Atsakymai pildomi inigiavimo pažymoja)                                                                                                    |     |
| no procedūra     | Finansavimo šaltinis:                                                                                                    | Ar pirkimas bus atliekamas pagal VP[ 23 str. 2 d. (rezervuota teise delyvaut) pirkimuose)?                                                                                                    |     |
|                  | Sutartise vykdyme<br>trukme men.:<br>Prokis prototyme, paslaugų sateliume, darbų atbiano terminas<br>18 pirkimus plano eliutos m                                                                                                    | Ar bus privalomai viešinama sutartis ir/arba pasūlymas (VPI 86 str. 9 d.)?<br>Ar pinimas bus atliekamas pagal VPI 25 str. 3 d. (sispijimai užšiemyje pagal specialias taisykles)?                        |     |
|                  | bus inicijuojamas ne vienas prikimas :<br>Papeidaujama sutarties III Apskaičiuoti pirkimo pradžios data<br>data:                                                                                                    | Ar pirkimas bus atliekamas pagal VP( 25 str. 4 d. (siqi)imai ypatingos svarbos tarptautiniams renginiams) <sup>1</sup>                                                                                   |     |
|                  | Pirkimo pradžios data:                                                                                                    | Pažymėti visus atsakymus į klausimus - "NE"                                                                                                    | Žyn |

- 1. Pirkimo plano metai nurodoma "2020";
- 2. Pirkimo iniciatorius nurodomas padalinio, inicijuojančio pirkimą, atstovas;
- 3. Pirkimo pavadinimą nurodomas pirkimo pavadinimas iki 70 simbolių (apie 10 žodžių);
- 4. **BVPŽ kodas** rekomenduojamas užpildyti laukas, jei pirkimo iniciatorius sąraše randa tinkamą BVPŽ kodą, tai paspartins derinimo procesą;
- 5. **Papildomas BVPŽ kodas** šis laukas nėra privalomas, tačiau rekomenduojamas. Pildomas tuo atveju jei viename pirkime yra kelių tipų prekės ir/ar paslaugos;
- 6. **Perkamas kiekis ir matavimo vienetas** nurodomas apibendrintas planuojamas pirkti kiekis, jeigu jis yra nepaskaičiuojamas, gali būti rašoma pvz. 1 kompl.;
- 7. **Pirkimo vertė ir PVM tarifas -** nurodoma pirkimo vertė be PVM, parenkamas tinkamas PVM tarifas. Pirkimo vertė su PVM apsiskaičiuoja automatiškai;
- 8. Finansavimo šaltinis nurodomas finansavimo šaltinis;
- 9. Planuojamas pirkimo atlikimo ketvirtis parenkamas iš atsidariusio sąrašo;
- 10. **Sutarties vykdymo trukmė mėn.** įrašoma paslaugų suteikimo, prekių pristatymo ar darbų atlikimo trukmė mėnesiais. Jeigu sutartis vykdoma mažiau nei vieną mėnesį, rašomas 1.
- 11. **Iš pirkimų eilutės bus inicijuojamas ne vienas pirkimas** žymima tuo atveju jei kuriama bendrinė plano eilutė ne vienam tokio tipo pirkimui, pvz. apgyvendinimo paslaugos.
- 12. Ar pirkimas susijęs su projektu ir/arba programa, finansuojama Europos Sąjungos lėšomis? Pasirenkame taip arba ne.
- Ar pirkimas bus atliekamas per CPO? CPO prekių katalogą galite pasitikrinti čia: <u>https://katalogas.cpo.lt/Catalog/CatalogGallery</u> Jeigu pirkimas vykdomas ne per CPO nors analogiška prekė yra CPO kataloge, inicijuojant pirkima yra būtinas motyvuotas pagrindimas kodėl neperkama per CPO.

## 2 žingsnis Kaip suderinti naują pirkimų planą?

Norint sistemoje pateikti naujų ar pakeistų poreikių plano derinimą, reikia eiti į skiltį "Planas"  $\rightarrow$  "Planas pagal etapus".

| COCOST Biue   | lžetas Planas       | Vykdymas |
|---------------|---------------------|----------|
| lano užduotys | Planas pagal etapus |          |
|               | Derinami planai     |          |
| Pradžia       | Patvirtinti planai  |          |
|               | Pirkimo             | data     |

Dešinėje lango pusėje spaudžiame plano derinimo mygtuką – 🖳

| < EcoCost Bio                                            | džetas               | Planas        | Vykdymas            | Žurnalas                 | Katalogas     |                 |                                                             |            |        | 🔺 🌣 🖉 |
|----------------------------------------------------------|----------------------|---------------|---------------------|--------------------------|---------------|-----------------|-------------------------------------------------------------|------------|--------|-------|
| Pirkimų planas                                           |                      |               |                     |                          |               |                 |                                                             |            |        | 2020  |
| Thiciatorius: // /                                       |                      |               |                     |                          |               |                 |                                                             |            |        |       |
| Įveskite pirkimo pavadinimą ar je<br>Pavadinimas Numeris | o fragmentą<br>Grupė | <b>Q</b> Inic | iatorius            | Rinktis                  | Pirkimo būdai | Pirkimo numeris | 17                                                          |            |        | ₽+    |
| Visi pirkimai                                            |                      |               |                     |                          | Visi          | pirkimai        |                                                             |            |        |       |
|                                                          |                      |               |                     |                          |               |                 |                                                             |            |        |       |
| Nepatvirtinti pirkimai                                   | 1 Nr.                |               | Pirkimo pavadinimas | Planuojamas<br>ketvirtis | BVPŽ kodas    | Pirkimo būdas   | Vertės pateiklamos EUR su PVI<br>Planuojama vertė Faktinė v | M<br>verté | Pastab | 05    |
|                                                          |                      |               |                     |                          |               |                 |                                                             |            |        |       |

Plano tvirtinimo būdai:

- "Visas planas / pakeitimai sąrašas sudaromas automatiškai (<u>kai pirmą kartą planuojamas metinis planas</u>)
- "Konkrečios eilutės" derinimui skirtą sąrašą sudaromas žymint reikalingas eilutes po vieną (kai planas koreguojamas metų eigoje).

| 良 +                      |
|--------------------------|
| Plano tvirtinimas        |
| Visas planas/ pakeitimai |
| Konkrečios eilutės       |

| Plano tipas: Visas planas                  |
|--------------------------------------------|
| Plano tipas: Visas planas                  |
|                                            |
|                                            |
| Skyrius: Informacinių technologijų centras |

**Parenkama apimtis - "skyrius"** ("departamentas renkamas tuo atveju, jei, pvz., institute plano derinimas paleidžiamas už visus institute esančius padalinius).

Nustatomas plano tipas "**Visas planas**", kai derinamas naujas planas metų pradžioje arba "Pakeitimai", jeigu planas pildomas ar kitaip keičiamas metų eigoje.

Parenkamas atitinkamas padalinys ir inicijuojamas plano tvirtinimas

#### SVARBU:

- 1. **Pirkimų planą pradėkite derinti suvedus visų 2020 m. planuojamų pirkimų eilutes** ir tik tada paspauskite "Pradėti derinimą"
- 2. Pradėti derinimo negalėsite jeigu bus neužpildytas bent vienas privalomas laukas. Tokias klaidas indikuoja raudonas trikampis "▲", jį paspaudus, matysite kokios informacijos trūksta.
- 3. Informaciją galite pakoreguoti ar papildyti šiame lange tiesiog paspaudus pirkimo eilutę
- 4. Esant poreikiui plano derinimą galima atšaukti paspaudus × lango dešinėje.

| Iniciatorius: // / /  Nusss: Renglamas                                                                                                    | EST PADALINIO P           | IRKIMO | PLAN    | AS                      |                          |                |              |                 |                         |              | 2.k                                                                                                    | Nr:164                       |
|----------------------------------------------------------------------------------------------------|---------------------------|--------|---------|-------------------------|--------------------------|----------------|--------------|-----------------|-------------------------|--------------|----------------------------------------------------------------------------------------------------|------------------------------|
| Pradeti derining       Pradeti derining       Pradeti derining       Pradeti derining       Pradeti derining       Pradeti derining       Pradeti derining       Pradeti derining       Pradeti derining       Pradeti derining       Pradeti derining       Pradeti derining       Pradeti derining       Prixing plano verté (su PVM): 23 210,00C       Prixing plano verté (su PVM): 23 220,00C       Prixing plano verté (su PVM): 23 220,00C       Prixing plano verté (su PVM): 23 220,00C       Prixing plano verté (su PVM): 23 220,00C       Prixing plano verté (su PVM): 23 220,00C       Prixing plano verté (su PVM): 23 220,00C       Prixing plano verté (su PVM): 23 220,00C       Prixing plano verté (su PVM): 23 220,00C       Prixing plano verté (su PVM): 23 220,00C       Prixing plano verté (su PVM): 23 220,00C       Prixing plano verté (su PVM): 23 220,00C       Prixing plano verté (su PVM): 23 220,00C       Prixing plano verté (su PVM): 23 220,00C       Prixing plano verté (su PVM): 23 210,00C       Prixing plano verté (su PVM): 23 210,00C                                                                                                    | Iniciatorius: // / /      |        |         |                         |                          |                |              |                 |                         |              |                                                                                                    |                              |
| DOKUMENTAI       Bendra informacija       Eiga       Komentari<br>Costinitaziona         Kimu plano dokumentai(0):       Pavadinimas:       Test padalinio pirkimo planas       Skyrius:       Informaciniu technologiju, centras       Diskurtas pirkimu planas.       Diskurtas pirkimu planas.         Iniciatorius:       Vytautas Kasiulis       Skyrius:       Informaciniu technologiju, centras       Neuzpildyci CVP 15 klausimai         Trumpas aprašymas:       Pirkimu skaičius: 3       Pirkimu skaičius: 3       Neuzpildyci CVP 15 klausimai       Neuzpildyci CVP 15 klausimai         Pirkimu plano vertė (su PVM):       23 210,00C       Finanasvimo šaltinis       Neuzpildyci CVP 15 klausimai         5410       KOPIJA:       Eccost       12000,00C       Nam       Nauja eilute       Informaciniu, PT8900/02       X         5383       Kvailifikacijos       1210,00C       Nam Nauja eilute       Informaciniu, Bludzeto       X                                                                                                    | tusas: Rengiamas          |        |         |                         |                          |                |              |                 |                         |              | Pradėti derinimą                                                                                                   |                              |
| kiming plano dokumentai(0):       Perezinimas:       Test padalinio pirkimo planas:       Skyrius:       Informacinių technologijų centras:       Informacinių technologijų centras:       Informacinių technologij                                                                                                    | DOKUMENTAI                |        |         |                         |                          | Bendra in      | formacija    |                 |                         |              | Eiga                                                                                                    | Komentarai                   |
| Iniciatorius: Vytautas Kasiulis       Skyrius: Informacinių technologijų centras         Trumpas aprāšymas:       -         Pirkimų skaičius: 3       -         Pirkimų skaičius: 3       -         Pirkimų skaičius: 3       -         Pirkimų skaičius: 3       -         Status skaitius: 3       -         Pirkimų skaičius: 3       -         Pirkimų skaičius: 3       -         Status skaitius: 3       -         Status skaitius: 3       -         Pirkimų skaičius: 3       -         Status skaitius: 4       -         Pirkimų skaičius: 3       -         Status skaitius: 3       -         Status skaitius: 4       -         Status skaitius: 5       -         Status skaitius: 3       -         Status skaitius: 3       -         Status skaitius: 4       -         Status skaitius: 5       -         Status skaitija       -         Status skaitija       -         Status skaitija       -         Status skaitija       -         Status skaitija       -         Status skaitija       -         Status skaitija       -         Status skaitij                                                                                                    | kimų plano dokumentai(0): | •      |         | Pavadinimas             | Test padalinio pirkimo   | planas         |              |                 |                         |              | Sukurtas pirkimų pla                                                                                               | :019/11/27 23:11:15<br>inas. |
| Image: State of the state of the state |                           |        |         | Iniciatorius            | Vytautas Kasiulis        |                |              | Skyrius: Inform | acinių technologijų cer | ntras        |                                                                                                    |                              |
| Pirkimų skaičius: 3         Pirkimų plano vertė (su PVM): 23 210,00C         Nr.       Pirkimo pavadinimas         Poreikio yratė       Pirkimo plano vertė (su PVM): 23 210,00C         Nr.       Pirkimo plano vertė (su PVM): 23 210,00C         Status       Skyrius         Status       Skyrius         Status       Skyrius         Status       Skyrius         Status       Skyrius         Status       Skyrius         Status       Skyrius         Status       Skyrius         Status       Skyrius         Status       Skyrius         Status       Informacinių         Status       Informacinių         Status       Skyrius         Status       Informacinių         Biudzeto       X                                                                                                    |                           |        |         | rrumpas aprašymas       |                          |                |              |                 |                         |              | Neužpildyti CVP IS klausimai<br>Nenurodyta BVPŽ grupė<br>Nenurodytas BVPŽ kodas<br>Nenurodytas finansavimo šaltini | s                            |
| Pirkimų plano vertė (su PVM): 23 210,00C       VEI Residuktion +         Nr.       Pirkimų pavadinimas       Poreiklo vertė su PVM       Pirkimų bila       Statusas       Statusas       Statusas       Pirkimų pavadinima       +         5410       KOPIJA: Ecocost       12000,00C       NAm       Nauja eilutė       Informacinių       PTP/990/02       X         5411       Mokymai       10000,00C       NAm       Nauja eilutė       Informacinių       Biudzeto       X         5383       Kvalifikacijos       1210,00C       NAm       Nauja eilutė       Informacinių       Biudzeto       X                                                                                                    |                           |        |         | Pirkimų skaičius:       | 3                        |                |              |                 |                         |              |                                                                                                    |                              |
| Nr.     Pirkimo pavadinimas     Poreikio vertė su     Pirk.     Statusas     Skyrius     Finansavimo<br>šaltinis       5410     KOPIJA: Ecocost     12000,00C     NAm     Nauja eilutė     Informacinių     PT/8900/02     X       5411     Mokymai     10000,00C     NAm     Nauja eilutė     Informacinių     YT/8900/02     X       5111     Mokymai     10000,00C     NAm     Nauja eilutė     Informacinių     X     X       5183     Kvalifikacijos     1210,00C     NAm     Nauja eilutė     Informacinių     Biudzeto     X                                                                                                    |                           |        | Pirkimu | į plano vertė (su PVM): | 23 210,00€               |                |              | ×               | Neužpildyti             | +            |                                                                                                    |                              |
| S410       KOPIJA: Ecocost       12000,00C       NAm       Nauja ellutė       Informacinių       PTP/8900/02       X         S411       Mokymai       10000,00C       NAm       Nauja ellutė       Informacinių       X       X         SERINTOJAL       Imore statution in the statution of the statution of the statution                                                                                                    |                           |        | Nr.     | Pirkimo pavadinimas     | Poreikio vertė su<br>PVM | Pirk.<br>būdas | Statusas     | Skyrius         | Finansavimo<br>šaltinis |              |                                                                                                    |                              |
| 5411     Mokymai     10000,00C     NAm     Nauja ellutė     Informacinių     X     X       ERINTOJAL     E     5383     Kvalifikacijos     1210,00C     NAm     Nauja ellutė     Informacinių     Biudzeto     X                                                                                                    |                           | ~      | 5410    | KOPIJA: Ecocost         | 12000,00€                | NAm            | Nauja eilutė | Informacinių    | PTP/8900/02             | ×            |                                                                                                    |                              |
| SI SI SI SI SI SI SI SI SI SI SI SI SI S                                                                                                    |                           |        | 5411    | Mokymai                 | 10000,00€                | NAm            | Nauja eilutė | Informacinių    |                         | <b>×</b> • < |                                                                                                    |                              |
|                                                                                                    | DERINTOJAI                |        | 5383    | Kvalifikacijos          | 1210,00C                 | NAm            | Nauja eiluté | Informacinių    | Biudzeto                | ×            |                                                                                                    |                              |

 Derinamus ar dar tik rengiamus derinti planus galite rasti "Planas" → "Derinami planai".

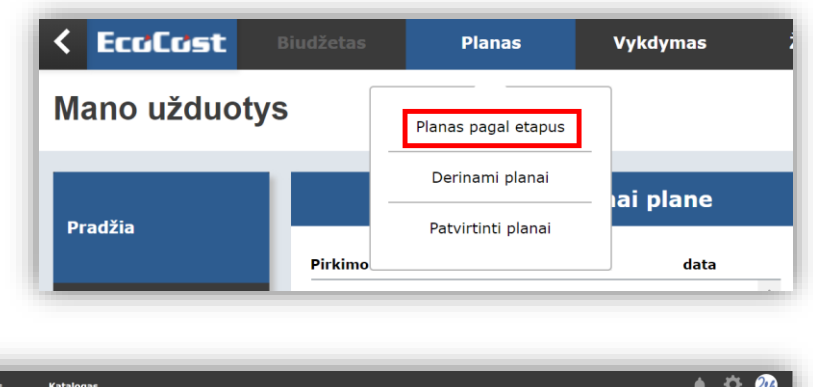

| < Eco    | Cost              | Biudžetas           | Planas               | Vykdymas         | Žurnalas Katalo                   | gas                               |           |                       |         | , the second second sec | <b>\$</b> | 2          |
|----------|-------------------|---------------------|----------------------|------------------|-----------------------------------|-----------------------------------|-----------|-----------------------|---------|----------------------------------------------------------------------------------------------------|-----------|------------|
| Derina   | ami pirki         | mų planai           |                      |                  |                                   |                                   | Rengiamas | Dabartinis derintojas | Rinktis | Mano derin                                                                                                    | imai: (   | $\bigcirc$ |
| Thiciato | orius: //Lietuvos | sveikatos mokslų un | iversitetas / Inform | acinių technolog | ijų centras /                     |                                   |           |                       |         |                                                                                                    |           |            |
| Nr.      | Plano tipas       | Pirkimų skaičius    | Pirkimų vertė        | Organizacija     | Departamento pavadinimas          | Skyriaus pavadinimas              | Statusas  | Dabartinis derintojas |         |                                                                                                    |           |            |
| 1642     | Visas planas      | 3                   | 23 210,00            | LSMU             | Informacinių technologijų centras | Informacinių technologijų centras |           |                       |         |                                                                                                    |           |            |